### **Request iCAT Access for Departments**

## STEP 1: OPEN BROWSER AND GO TO iCAT WEBSITE (HTTPS://ICAT.UKY.EDU)

## STEP 2: CLICK ON THE LOGIN BUTTON FOR THE ADMINISTRATIVE SERVICES LINK

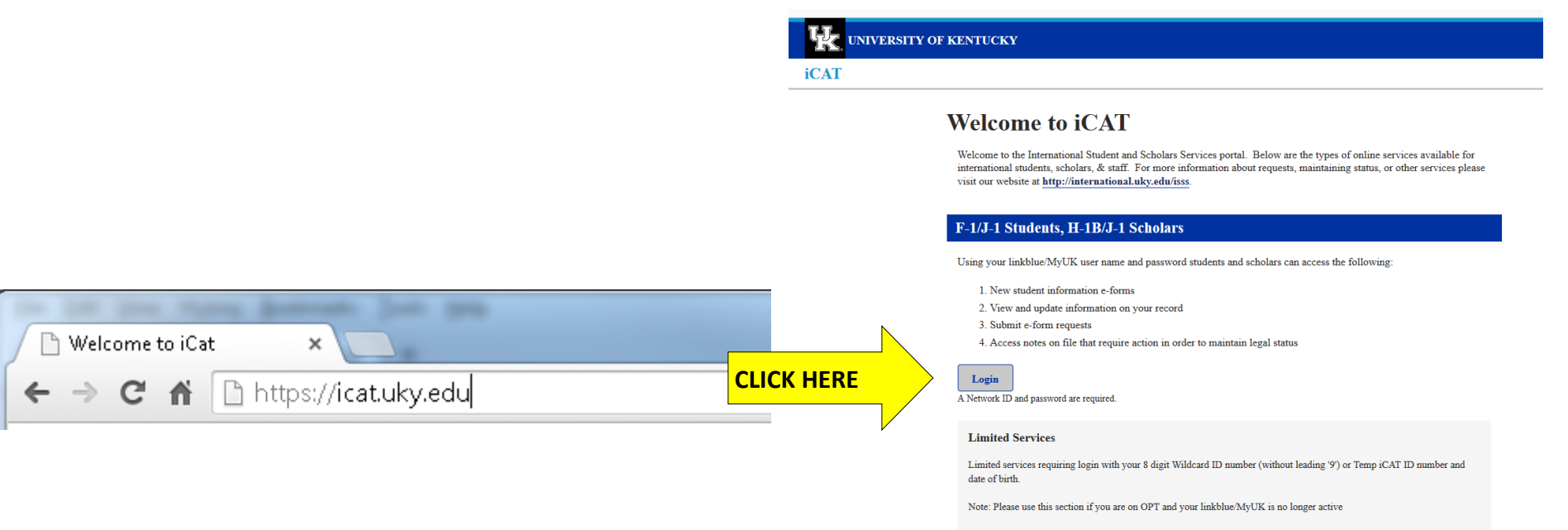

New Student/Scholar Login

### **Request iCAT Access for Departments**

STEP 3: ENTER LINKBLUE USERNAME AND PASSWORD

# STEP 4: Select Department and complete the request form

#### LINKBLUE USERNAME

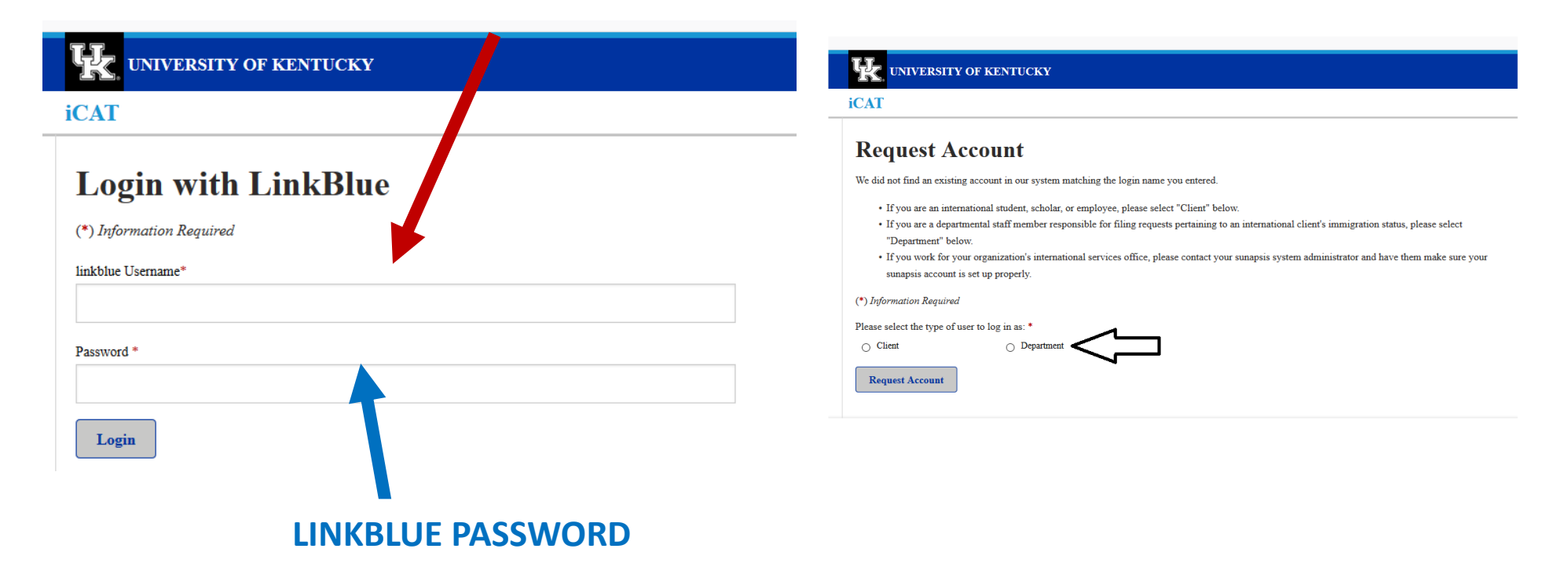